【施設予約システムからの利用者登録申請方法】

- ① ホームページ内「施設予約システム」入口からお入りください。
  - 「利用登録」を選択

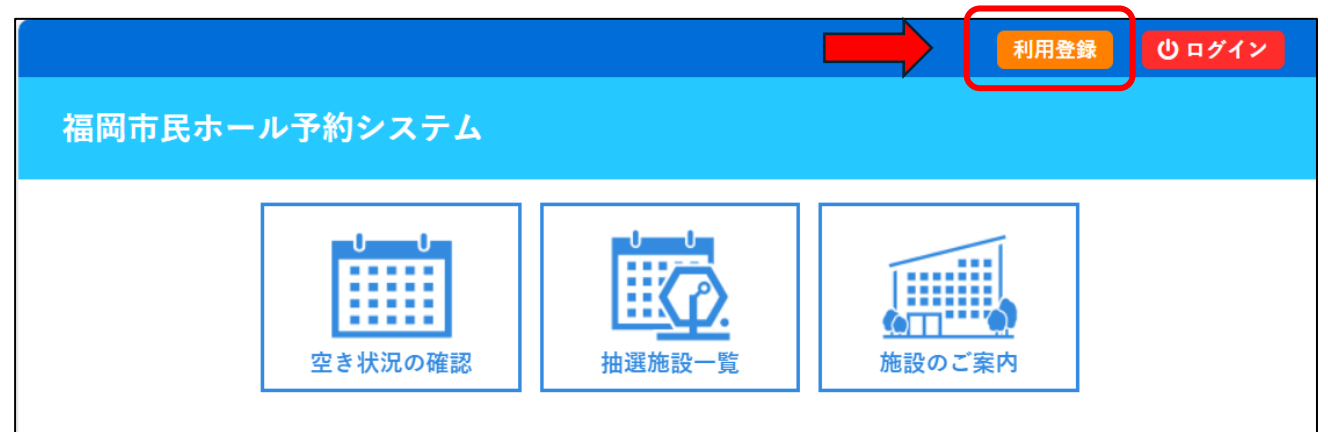

② 施設予約システム利用規約をお読みの上、利用登録をお申込みの場合は「同意する」を押して ください。

| 用規約確認                                                                        |                                                                                                    |
|------------------------------------------------------------------------------|----------------------------------------------------------------------------------------------------|
| 用規約をお読みの上、                                                                   | 利用登録をお申込する場合は「同意する」ボタンを押してください。                                                                                                    |
|                                                                              | 施設予約システム利用規約                                                                                                    |
| <b>第1条(目的</b> )                                                              |                                                                                                    |
| この規約は、パ<br>の抽選申込み、予<br>利用者登録及びシ                                              | ソコン、携帯電話、スマートフォン等の機器を使用することにより、施設<br>約を行うことができる施設予約システム(以下「本システム」という。)の<br>ステムの利用について必要な事項を定めるものです。                                      |
| 第2条(利用規約の同                                                                   | 司意)                                                                                                    |
| <ol> <li>1. 本システムを利<br/>ことが必要です。</li> <li>2. 本システムを利<br/>規約に同意でき。</li> </ol> | 用して施設の予約等の手続きを行うためには、本規約に同意していただく<br>。本システムは、本規約の同意を前提としてサービスを提供します。<br>用された方は、本規約に同意したものと見なされます。理由に関わらず本<br>ない場合は、本システムを利用いただくことはできません。 |
| (スの小)                                                                        |                                                                                                    |
| <ul> <li>第17条(その他)</li> <li>システム運営責</li> <li>とします。</li> <li>附即</li> </ul>    | 任者は、本規約に定めるものの他必要な事項については、別に定めること                                                                                                    |
| この規約は、令:<br>ては令和6年(202                                                       | 和6年(2024年)3月1日から施行します。ただし、システムの利用につい<br>24年)3月15日から開始します。                                                                                |

③ 必須項目を含め、該当する項目の情報を入力してください → 入力後「確認」を押してください。

| *             |                                |                                                                                                    |
|---------------|--------------------------------|----------------------------------------------------------------------------------------------------|
|               | 利用登録申し込み                       |                                                                                                    |
| <b>0</b> 1+ 7 | 登録する利用者の情報                     | を入力してください。                                                                                                    |
|               |                                | 利用者名等                                                                                                    |
|               | 地域区分                           | ●市内○市外(県内)○県外○国外                                                                                                    |
|               |                                | 利用者                                                                                                    |
|               | 氏名♥                            | (団体の場合は団体名)                                                                                                    |
|               | かな🕗                            |                                                                                                    |
|               |                                | 代表者                                                                                                    |
|               | 氏名                             | (団体の場合のみ)                                                                                                    |
|               | かな                             |                                                                                                    |
|               | 所属                             |                                                                                                    |
|               | メールマドレフク                       |                                                                                                    |
|               | メールアドレス                        |                                                                                                    |
|               | (確認用)♥                         |                                                                                                    |
|               | メール达信指定                        | ○法信しない ◎ 法信する                                                                                                    |
|               | 主な活動内容及び利用                     |                                                                                                    |
|               |                                |                                                                                                    |
| *             | 虚偽の記載や二重申請品暴                   | 力団の創英になる利用、その他猫岡市拠点文化施設条例及び同条例施行規則に反する利用や施設の業務に従事す                                                                                                 |
| るを            | 者の指示に促わない利用か!<br>*証明する書類の提示が必要 | めった場合は、豆鉢着の貨格を設大します。 ※甲睛音(四体にめたっては代表者又は連給者)が今人であること<br>です。 ※申請者が未成年の場合は、保護者の氏名と連絡先を「担当者」 欄に必ず記入してください。 ※暴力団<br>の利益になる利用を排除するため、警察への照会確認をする場合があります。 |

④ 内容を確認の上、「登録」を押してください。修正が必要な場合は「修正」を押してください。

| 緊急連絡先            | 092 - 734 - 5570           |  |
|------------------|----------------------------|--|
| FAX              |                            |  |
| メールアドレス          | info@fukuoka-civic-hall.jp |  |
| メール送信指定          | 送信する                       |  |
| 主な活動内容及び利用<br>目的 | コーラスグループ                   |  |
|                  | 修正 登録                      |  |

## ⑤ 申し込み受付がされました。

| 利用者名等                              |       |  |  |
|------------------------------------|-------|--|--|
|                                    | 利用者名等 |  |  |
| 地域区分 市内                            |       |  |  |
| 利用者                                |       |  |  |
| 氏名 天神ハーモニー倶楽部                      |       |  |  |
| かな てんじんはーもにーくらぶ                    |       |  |  |
| メールアドレス info@fukuoka-civic-hall.jp |       |  |  |

⑥ 入力されたメールアドレスへ利用登録申し込み確認のメールが送信されます。

◇◇ 福岡市民ホール予約システム ◇◇ 天神八ーモニー倶楽部 様 ご利用登録のお申し込みを受け付けました。 」下記のURLをクリックして申込を完了してください」 https://k3.p-kashikan.jp/fukuoka-kyotenbunka/index.php?op=accept&x250108677e528858ef4127 =5dbb8163f623970cf4d1fb0b ご利用登録受付内容 ∎受付番号 x250108677e5288 ■受付日時 2025-01-08 19:25 利用者IDとパスワードを発行し、登録したメールアドレスにて通知いたします。それまでお待ちください。

<申込後の予約システム画面>

施設管理者より利用者 ID と仮パスワードをご登録されたメールアドレスへ通知いたします。 それまでお待ちください。

| 福岡市民ホール予約システム |   |                                                                                              |  |  |  |  |
|---------------|---|----------------------------------------------------------------------------------------------|--|--|--|--|
|               | * |                                                                                              |  |  |  |  |
|               |   | <u>利用登録お申し込みの確認</u><br>ご利用申し込みを受け付けました。<br>利用者IDとパスワードを発行し、登録したメールアドレスにて通知いたします。それまでお待ちください。 |  |  |  |  |

⑦ 施設管理者にて登録完了後、メールにて利用者 ID と仮パスワードをお知らせいたします。 メール内URLより施設予約システムへお入りください。

|                                                                                                    | ◇◇ 福岡市民ホール予約システム ◇◇                                                                                   |  |  |  |  |  |
|----------------------------------------------------------------------------------------------------|----------------------------------------------------------------------------------------------------|--|--|--|--|--|
|                                                                                                    | 天神八ーモニー倶楽部 様                                                                                          |  |  |  |  |  |
|                                                                                                    | システムの利用登録が完了しました。                                                                                     |  |  |  |  |  |
|                                                                                                    | 登録内容<br><br>•利用者ID<br>000374<br>•仮パスワード<br>88bcs4ej<br>•登録日<br>会和7年1日8日                               |  |  |  |  |  |
| 本メールのパスワードは仮パスワードです。<br>必ずご本人によるパスワードの変更を行ってください。<br>パスワード変更は、下記のURLにアクセスして行います。<br><u>https://k3.p-kashikan.jp/fukuoka-kyotenbunka/</u> |                                                                                                    |  |  |  |  |  |
|                                                                                                    | 上記のURLにアクセスし、「ログイン」ボタンをクリックします。<br>次に、上記の利用者IDと仮パスワードでログインすると、<br>「仮パスワード変更」画面に入りますので、パスワードを変更してください。 |  |  |  |  |  |

⑧ 施設予約システム「ログイン」を選択。

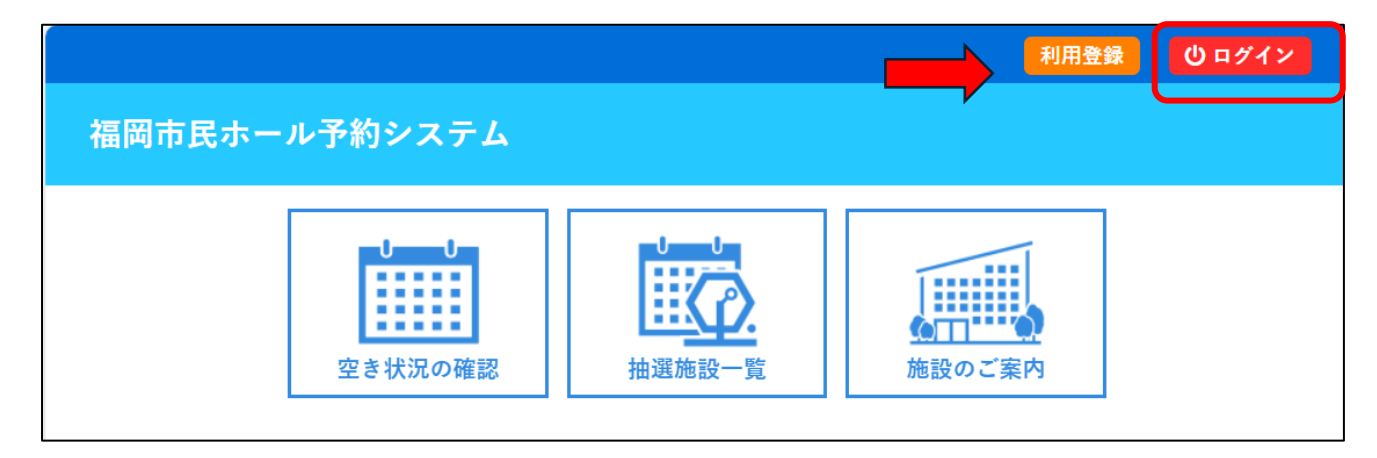

⑨ 「利用者登録通知」にてお知らせした利用者 ID と仮パスワードを入力。
 → 「ログイン」を押してください。

| 利用者認証<br>IDとパスワードを入力してください | 2                                                                |
|----------------------------|------------------------------------------------------------------|
|                            | 利用者ID<br>000374<br>パスワード<br>・・・・・・・・・・・・・・・・・・・・・・・・・・・・・・・・・・・・ |
| ↑ トップへ                     | パスワードを忘れた場合                                                      |

⑩ 仮パスワードの変更が必要です。新しいパスワードを入力→「変更」を押してください。
 ※ご注意※

パスワード使用可能文字:数字と英小文字8文字以上でご登録ください。

| 福岡市民ホール予約システム                                              |  |
|------------------------------------------------------------|--|
|                                                            |  |
| 仮パスワードの変更 :: 【天神ハーモニー倶楽部】<br>仮パスワードを変更してください。              |  |
| 新しいパスワード     ・・・・・・・・・・・・・・・・・・・・・・・・・・・・・・・・・・・・          |  |
| ※ご注意!パスワードは次の形式で設定してください。<br>・使用可能文字 数字と英小文字<br>・文字数 8文字以上 |  |
| 変更クリア                                                      |  |

11 変更完了です。マイページから「利用者メニュー」へ移動できます。

| ł                                                              | ▲マイページ<br>福岡市民ホール予約システム |        |       |           |       |  |  |  |
|----------------------------------------------------------------|-------------------------|--------|-------|-----------|-------|--|--|--|
|                                                                | 空き状況の確認                 | 抽選施設一覧 | 申込トレイ | 申込みの確認・取消 | マイページ |  |  |  |
| 仮パスワードの変更 :: 【天神ハーモニー倶楽部】<br>パスワードを変更しました。<br>利用者メニューへお進みください。 |                         |        |       |           |       |  |  |  |